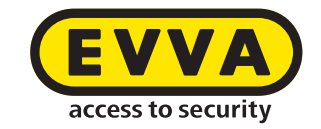

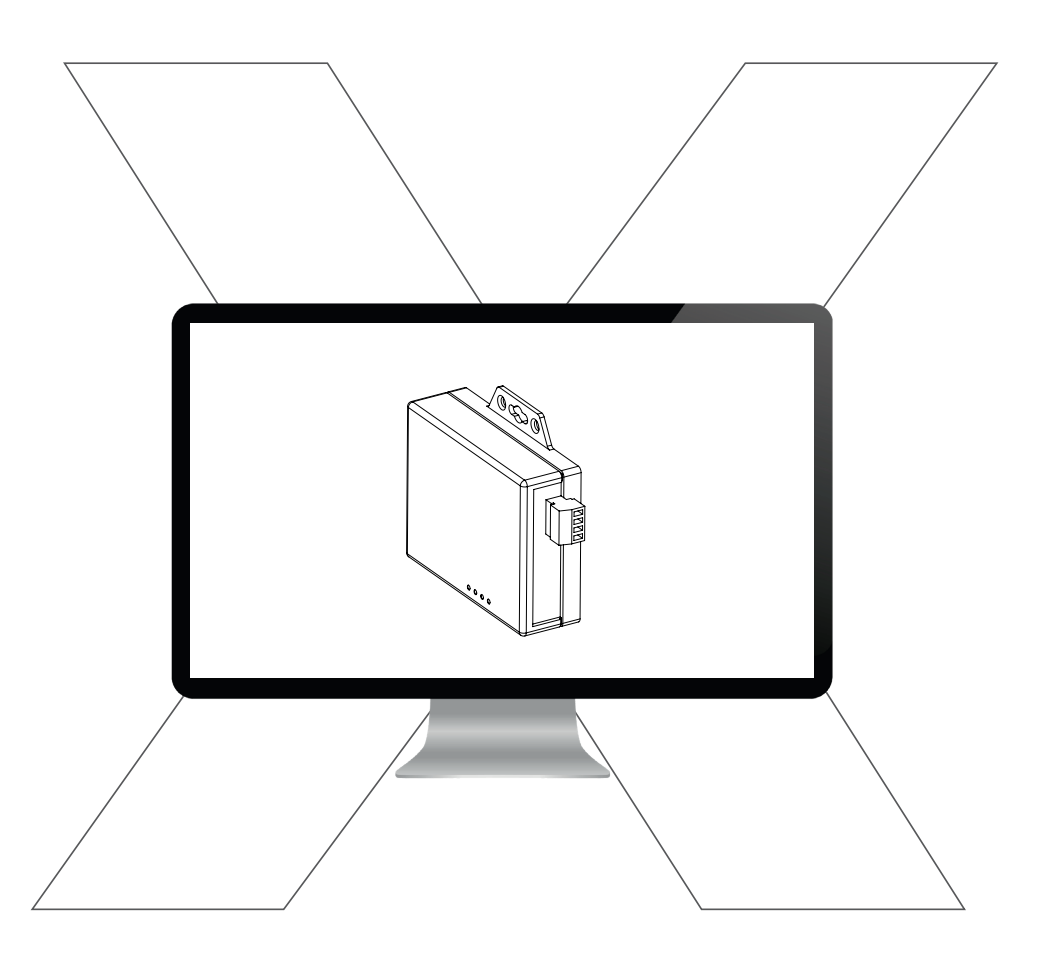

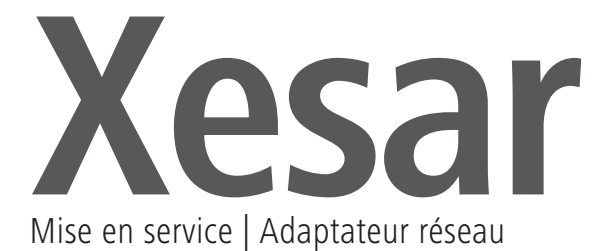

## Configuration PC

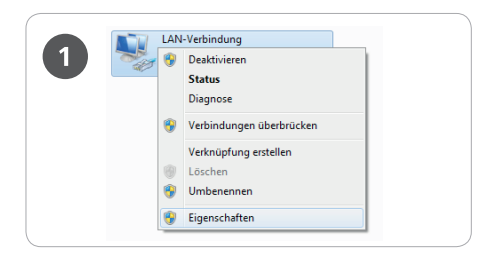

> La configuration de l'adaptateur réseau Xesar peut être effectuée sur un PC de votre choix, mais aussi sur le PC d'exploitation du logiciel Xesar.

> Nous vous prions de configurer préalablement les paramètres de votre adaptateur réseau PC avant de débuter la mise en service de l'adaptateur réseau Xesar.

 En prenant par exemple Windows 7, vous trouverez ces paramétrages sous
 Centre réseau et partage > Modifier les paramètres de la carte.

 Ouvrez la fenêtre Propriétés (clic droit sur la connexion LAN)

**Attention :** Nous vous prions de noter que d'autres connexions réseau actives (WLAN, etc.) peuvent perturber la communication avec l'adaptateur réseau Xesar – désactivez celles-ci si nécessaire.

| Netzwerk Freigabe                                                                                                    |
|----------------------------------------------------------------------------------------------------|
| Verbindung herstellen über:                                                                                                    |
| 🔮 Intel(R) 82579LM Gigabit Network Connection                                                                                                |
| Konfigurieren                                                                                                    |
| VitualBox Bridge Networking Driver                                                                                                    |
| Date: und Druckenfreigabe für Microsoft-Netzwerke     Later-topotokoll Version 6 (TCP/IPv6)     tremetprotokoll Version 4 (TCP/IPv4)         |
| Installeren Deinstalleren Egenschaften<br>Beschreibung                                                                                       |
| TCP/IP, das Standardprotokoll für WAN-Netzwerke, das den<br>Datenaustausch über verschiedene, miteinander verbundene<br>Netzwerke emöglicht. |
|                                                                                                    |

Sélectionnez dans la fenêtre **Protocole** Internet version 4 (TCP/IPv4) et cliquez sur **Propriétés** 

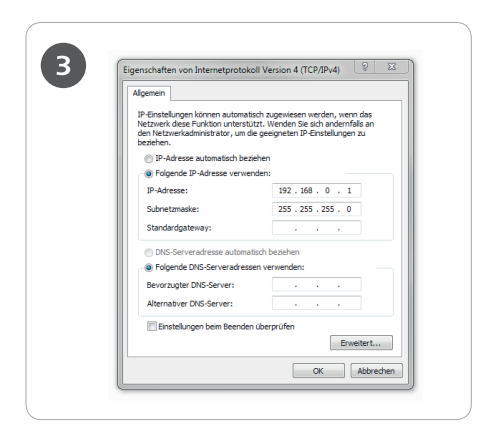

> Configurez maintenant l'adresse *IP et le masque de sous-réseau* du PC que vous utilisez pour effectuer la configuration.

> Utilisez à cet effet :

Adresse IP : **192.168.0.xxx** (1-254) Masque de sous-réseau : **255.255.255.0** Serveur DNS : -

N'utilisez pas l'adresse prédéfinie de l'adaptateur réseau Xesar (192.168.0.100), sinon il y aurait un conflit d'adresses IP qui empêcherait l'établissement de la connexion.

Si d'autres problèmes surviennent pour configurer le réseau, nous vous prions de contacter votre administrateur système.

## Mise en service d'un adaptateur réseau Xesar

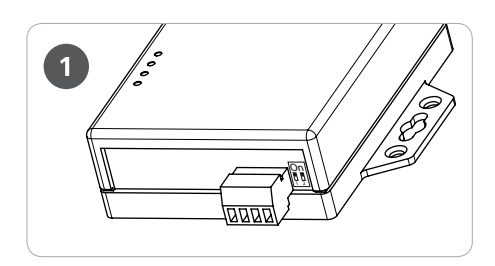

Vérifiez la position des cavaliers de l'adaptateur réseau Xesar. Les deux cavaliers doivent être positionnés sur OFF (position du bas).

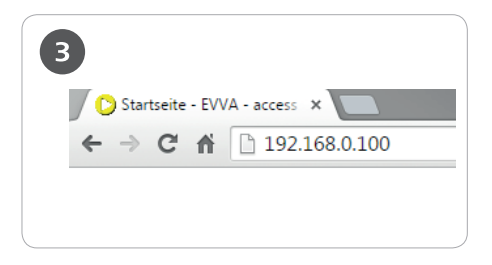

> Ouvrez maintenant le navigateur de votre PC.

> Entrez l'adresse standard de l'adaptateur réseau Xesar dans la barre d'adresse de votre navigateur.

Celle-ci se trouve sur la partie inférieure de l'appareil et correspond de manière générale à **192.168.0.100** 

**Remarque :** Si la page de configuration ne s'ouvre pas, contrôlez le paramétrage du Firewall du PC, les paramètres IP et le câblage de l'adaptateur réseau Xesar.

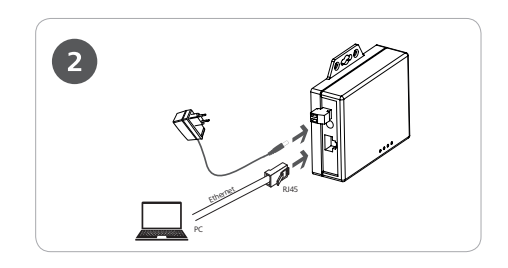

> Connectez l'adaptateur secteur à l'adaptateur réseau Xesar.

Si l'adaptateur réseau Xesar est correctement alimenté en courant, le voyant LED d'état vert clignote.

> Connectez ensuite l'adaptateur réseau Xesar au PC qui a été utilisé pour la configuration. Utilisez pour cela un câble LAN RJ45 et veillez à son enfichage correct qu'on reconnaît par un clic acoustique d'enclenchement.

|                                           | Login setting                  |  |
|-------------------------------------------|--------------------------------|--|
| System time elapsed<br>(Day:Hour:Min:Sec) | 0.0.0.36                       |  |
| Firmware version                          | Oct 14 2016 08:59:29           |  |
| Serial number                             | SAM4E-T21                      |  |
| Ethernet MAC address                      | 24-81-AA-00-39-75              |  |
| IPV6 address                              | FE80.0.0.0.2681:AAFF.FE00.3975 |  |

Lorsque la page de connexion (login) de l'adaptateur réseau Xesar apparaît, cliquez sur *Login* – une entrée de mot de passe n'est pas nécessaire.

| - |
|---|
| _ |

| _  |     |                         |     |    |     |     |
|----|-----|-------------------------|-----|----|-----|-----|
| 00 | ron | $\mathbf{n} \mathbf{n}$ | tor | 00 | **: | 10/ |
| га | 1 1 | ILE                     | LEI | 50 | LLI |     |
|    |     |                         |     |    |     |     |

| IP address                                                                                                    | 192.168.0.100                                                                                                    |
|----------------------------------------------------------------------------------------------------|----------------------------------------------------------------------------------------------------|
| Subnet mask                                                                                                    | 255.255.255.0                                                                                                    |
| Gateway IP                                                                                                    | 0.0.0.0                                                                                                    |
| Link Modes                                                                                                    | Auto detect 👻                                                                                                    |
| DHCP Client                                                                                                    | Disable 👻                                                                                                    |
| Auto Reset (No data input)                                                                                                    | 600 (1 ~ 255 Minute)                                                                                                    |
| Device Name                                                                                                    | EX9133C-RS485                                                                                                    |
| Login password                                                                                                    |                                                                                                    |
| Serial I/O Port 1 0                                                                                                    |                                                                                                    |
| Local port,Socket mode                                                                                                    | 104 TCP Server 👻                                                                                                    |
| Remote IP,Port (TCP Client/UDP)                                                                                                    | 0                                                                                                    |
| Interface                                                                                                    | RS232 -                                                                                                    |
| Baudrate                                                                                                    | 9600 -                                                                                                    |
| Parity, Data bit, Stop bit                                                                                                    | None + 8 + 1 +                                                                                                    |
| Porce off-line time (No data input)                                                                                                    | Tr 0 Pr 0 (mSec)                                                                                                    |
| Serial I/O Bort 2                                                                                                    |                                                                                                    |
|                                                                                                    |                                                                                                    |
| Remote IP,Port (TCP Client/UDP)<br>Interface<br>Baudrate<br>Parity,Data bit,Stop bit<br>Force off-line time (No data input)<br>Packet collect time                 | 192.168.100.1         9081           RS485         .           None         8 • 1 •           0         (1 ~ 255 Minute)           Tx         0           Rx         1 |
| Digital I/O Port 1 0                                                                                                    | ·                                                                                                    |
| Local port, Socket mode<br>Remote IP,Port (TCP Client/UDP)<br>I/O Direction(1 ~ 8)<br>I/O Data(1 ~ 8)<br>Record Last Status<br>Force off-line time (No data input) | 102 TCP Server  0 0 00000000 (0:Output, 1:Input) 01111011 Disable  600 (1 ~ 255 Minute)                                                                                |
| Digital I/O Port 2 0                                                                                                    |                                                                                                    |
| Local port, Socket mode<br>Remote IP,Port (TCP Client/UDP)<br>I/O Direction(1 ~ 8)<br>I/O Data(1 ~ 8)<br>Record Last Status<br>Force off-line time (No data input) | 103 TCP Server ↓<br>1<br>11111111 (0:Output, 1:Input)<br>11111111<br>Disable ↓<br>600 (1 ~ 255 Minute)                                                                 |

Vous êtes maintenant sur la page de configuration de l'adaptateur réseau Xesar. Comme sur la représentation, les champs blancs doivent être remplis. Les champs marqués en jaune doivent être configurés de la manière suivante : > Le champ correspondant à *IP address* (adresse IP) définit l'adresse IP de l'adaptateur réseau Xesar. Notez bien que si vous modifiez cette adresse et que vous cliquez sur Update (ou si vous confirmez en appuyant sur la touche ENTER), l'adaptateur réseau pourra uniquement être appelé et configuré via cette adresse. Vous devez sélectionner une adresse IP pour chaque adaptateur réseau Xesar de l'installation. c.-à-d. 14 différentes adresses IP si vous utilisez le nombre maximal possible de 14 adaptateurs réseau par installation. Contrôlez à cet effet le paramétrage réseau du PC et observez la plage d'adresses IP autorisée pour votre réseau.

> Le champ correspondant à **Subnet mask** (masque de sous-réseau) définit le sousréseau utilisé.

> Le champ correspondant à **Device Name** (nom de l'appareil) peut être configuré librement car il n'a aucune influence sur la fonction de l'appareil.

L'entrée d'un mot de passe de connexion dans le champ correspondant à Login password sécurise l'accès à la page de configuration de l'appareil. Aucun mot de passe n'est défini par défaut.

> Correspondant à l'adresse IP de l'ordinateur d'exploitation du logiciel Xesar, l'adresse **Remote IP** est primordiale pour la communication entre l'adaptateur réseau Xesar et le logiciel Xesar.

**Avis:** Le numéro "100" ne peut être utilié qu'une seule fois pour "local port, socket mode" (serial & digital)!

**Remarque :** L'adresse *Remote-IP* (PC) et l'adresse *IP address* (adaptateur réseau Xesar) doivent être différentes !

## Exemple de configuration :

| IP address     | 192.168.100.101  |
|----------------|------------------|
| Subnet mask    | 255.255.255.0    |
| Device Name    | Updater1         |
| Login password | passwordupdater1 |
| Remote IP      | 192.168.100.1    |
|                |                  |

Après avoir effectué le paramétrage, cliquez sur Update pour clôturer la configuration de l'adaptateur réseau Xesar. Vous trouverez une description détaillée sur l'installation et la configuration dans le manuel du système Xesar au chapitre *Mise en service de l'adaptateur réseau Xesar*.

## Réinitialisation d'un adaptateur réseau :

Si vous effectuez une réinitialisation de l'adaptateur réseau suite à un problème, nous vous prions de recontrôler les Parameter setting. Contrôlez à cet égard en particulier le Socket mode (TCP Client), Baudrate (115100) et le port (9081) !

| Local port,Socket mode          | 100      | TCP CI | ient 👻 |
|---------------------------------|----------|--------|--------|
| Remote IP,Port (TCP Client/UDP) | 192.168. | 100.1  | 9081   |
| Interface                       | RS485 ·  | -      |        |
| Baudrate                        | 115200   | •      |        |

www.evva.com